#### パソコンで Canon 使用するときに かんたんスタートガイド **PIXUS** MP810 読んでね

## Windows®

# ソフトウェアインストール編

ルする)ことが必要です。

め終了しておいてください。

てログオンする必要があります。

お飲いのエルビュータ、ハードウェアのインストール CD または Windows Update の Web サイトを検索して (ユーサーの 7番のもとに) 現在のソフ よりわよび更新されたソフトウェアを検索します。

1 本機の電源を切る

点滅が終わるまで

待ってね!

電源が切れるまで、

してください。

をクリックする

れる

約30秒ほど動作音が続きます

プログラムが自動的に起動します。

Ĵ¢!

んでインストール]の2種類があります。

電源ランプが消灯したことを確認

**2** パソコンの電源を入れて、Windows を起動する

PIXUS MP810

3『セットアップ CD-ROM』を CD-ROM ドライブに入

4 以下の画面が表示されたら、[おまかせインストール]

おまかせインストール

ソフトウェアのインストールには、[おまかせインストール] と [選

[おまかせインストール]を選ぶと、MPドライバ、電子マニュアル (取扱説明書)、アプリケーションソフトが一度にインストールされ

**、クリック** 

つユーザ名でログオンする必要があります。

もし次のような画面が自動的に表示されたら・・・

● ウィルス検知プログラムやシステムに常駐するプログラムがある場合は、あらかじ

● Windows XP にインストールする場合は、[コンピュータの管理者]の権限を持

● Windows 2000 にインストールする場合は、Administrators のグループとし

3 本機の電源を切る

**1** パソコン側の USB ケーブルを抜く

2 [キャンセル] をクリックする

4 以下の手順3から操作する

● インストール処理中はユーザーの切り替えを行わないでください。

本機を使う準備をしよう 5 [おまかせインストール] の画面が表示されたら、[イン MP ドライバとマニュアル、 ストール]をクリックする アプリケーションソフトをインストールする インストールする項目の上にマウスを合わせると、MP ドライバや パソコンと接続してご使用になるためには、「MP ドライバ」と呼ばれ アプリケーションソフトの説明が表示されます。 るソフトウェアをパソコンのハードディスクにコピーする(インストー

本紙では、Windows XP Service Pack 2 セキュリティ強化機能搭載の画面で説明しています。Windows 2000、Windows Me、Windows 98 の場合も同様の手順です。

おまかせインストール ■ ((パーローカェンスススト - may=WebDYen ■ (細胞)<5/(の)サインク Arc3of, PlotoStudy (100 100 100) (100) (10 The State of the State of State of States ゙クリック 電気にあるパフト

#### 6 [使用許諾契約] の画面が表示されたら、内容をよく読 んで [はい] をクリックする

このあとに、MPドライバ、電子マニュアル(取扱説明書)、アプリ ケーションソフトのインストールが始まります。画面の指示にした がってインストールを進めてください。

パソコンを再起動させる画面が表示されることがあります。画面の 指示にしたがって [OK] をクリックしてください。

#### 7 [プリンタの接続]の画面が表示されたら、本機とパソ コンを USB ケーブルで接続し、本機の電源を入れる

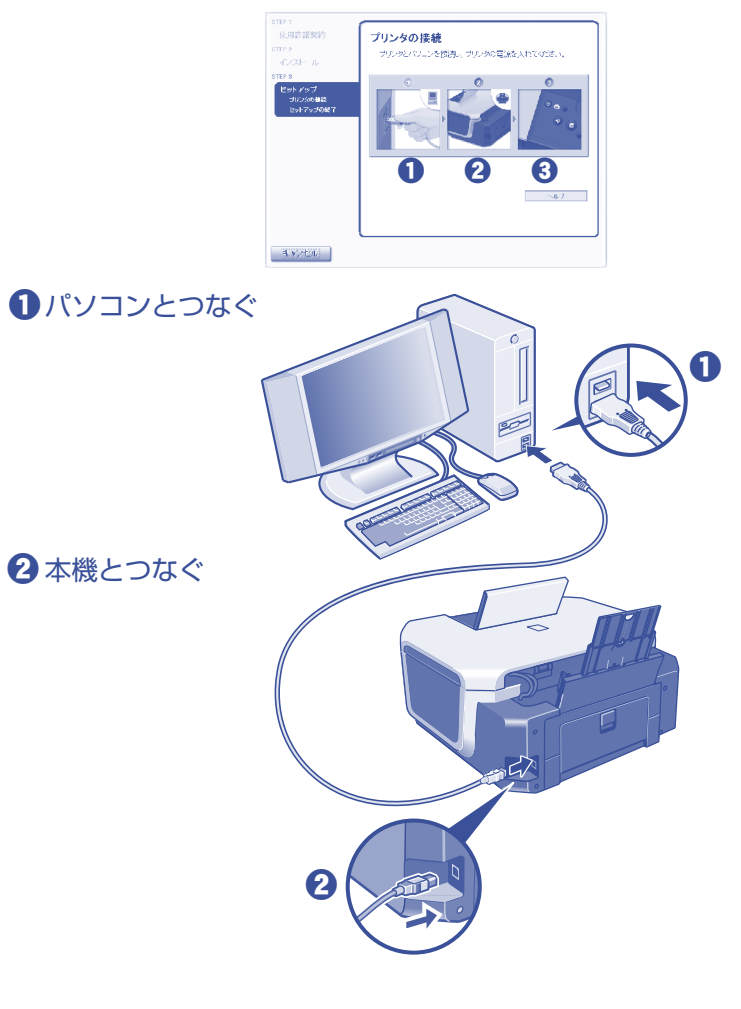

#### 3本機の電源を入れる

電源ランプ(緑色)点灯まで約25秒ほどかかります。 パソコンが本機を認識すると、画面にメッセージが表示されます。

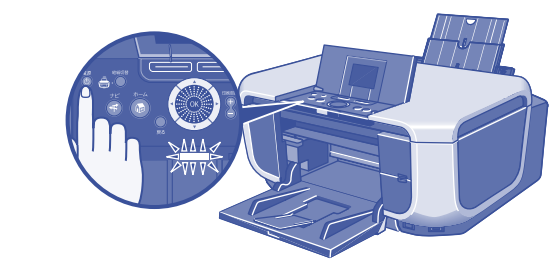

3 分間経っても次の手順に進めないときは、『操作ガイ ド(お手入れ編)』の「困ったときには」の「MP ドラ イバがインストールできない」を参照してください。

8 [セットアップの終了] の画面が表示されたら、イン ストールが完了しています 続けて CANON iMAGE GATEWAY の登録を行う場合は、[登録]をクリック する

日参考

あとで、登録を行う場合は、[次へ]をクリックして、手順10に進みます。デスク トップ上の 🎥 をダブルクリックすると登録が行えます。

タスクバーの [スタート] メニューから、[コントロール パネル] → [プ パソコンを再起動させる画面が表示されることがあります。画面の リンタとその他のハードウェア] (Windows XP 以外をご使用の場合は、 指示にしたがって [OK] をクリックしてください。 [スタート] ボタンから [設定] → [コントロール パネル]) をクリッ マットアップの終了 クします。開いた画面で [スキャナとカメラ] をクリック (Windows AHONI MADE OATEMANIE、大教会品をご聞くされた古教定の シュージの問題料のアンラン・ゲービスです。一番簡優利していた XP 以外をご使用の場合はダブルクリック)します。本機のスキャナの 特別語でリックするとく、クーキットへの特徴が見換され、CANDN MAIL CAT DIAYの発展目的、一人の表示すべきす。これを買い ないのから通知時、リンジンズ、運動時時かりの良いドバ和品の構 アイコンがあれば、インストールされています。

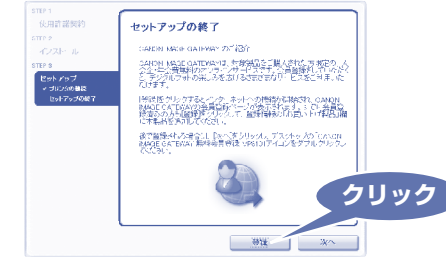

インターネットに接続できる環境になっている場合、インターネッ トへの接続が開始され、CANON iMAGE GATEWAY の会員登録 ページが表示されます。表示される画面にしたがって会員登録や本 製品の情報を登録してください。

9 [セットアップの終了] の画面に戻って、[次へ] をクリッ クする

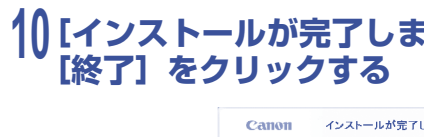

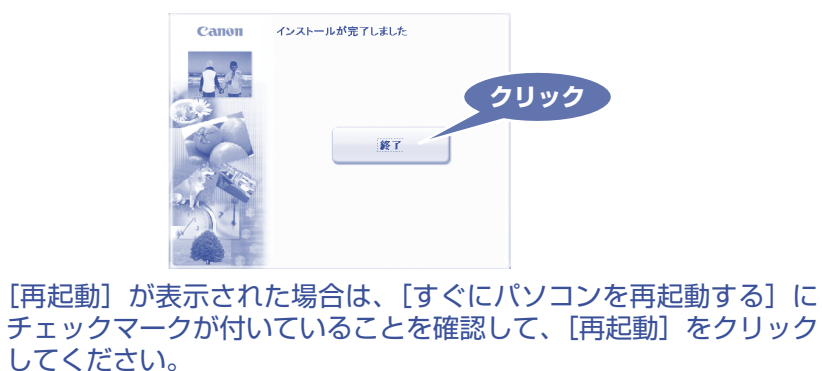

してください。

ます。 多考 ● PhotoRecord または Adobe® RGB (1998) をインストールするには、[選ん でインストール]を選んでください。

● Windows Me/Windows 98 をご使用の場合、Adobe RGB (1998) はインス トールできません。

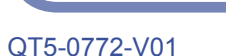

1()[インストールが完了しました] の画面が表示されたら、

### インストールの確認

インストールがうまくできたか、次の方法で確認できます。 インストールがうまくできていないときは、ソフトウェアを再インスト ールしてください。詳しくは、『操作ガイド(お手入れ編)』の「困った ときには」の「MP ドライバがインストールできない」を参照してくだ さい。

#### プリンタドライバを確認する

タスクバーの [スタート] メニューから、[コントロール パネル] → [プリンタとその他のハードウェア] → [プリンタと FAX] (Windows XP 以外をご使用の場合は、[スタート] ボタンから [設定] → [プリンタ]) をクリックします。開いた画面に、本機のプリンタのアイコンがあれば、 インストールされています。

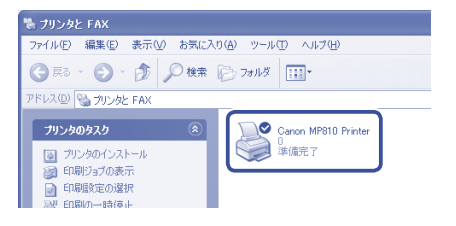

| Ĩ | 🔯 プリンタ       |               |               |        |   |
|---|--------------|---------------|---------------|--------|---|
|   | ファイル(E)      | 編集(E)         | 表示⊙           | お気に入り( | Ð |
|   | 🖛 戻る 👻       | ⇒ • €         | ②検索           | 12コテルダ | ę |
|   | アドレス(0)      | @ プリンタ        |               |        |   |
|   | 」<br>プリンタの追り | Canon<br>Prir | MP810<br>Iter |        |   |

Windows XP の画面

#### Windows 98/Me/2000の画面

#### スキャナドライバを確認する

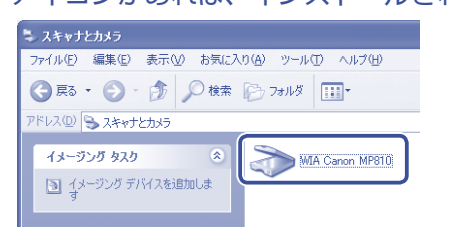

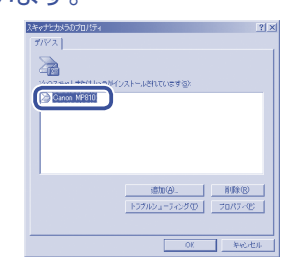

Windows XP の画面

Windows 98/Me/2000 の画面

## マイ プリンタ

デスクトップ上のをダブルクリックすると、「プリンタの設定」 や「困ったときには」などの情報が表示されます。本機のプリンタ 機能に関する設定を確認・変更したい場合や、プリンタ操作に困っ たときにご使用ください。

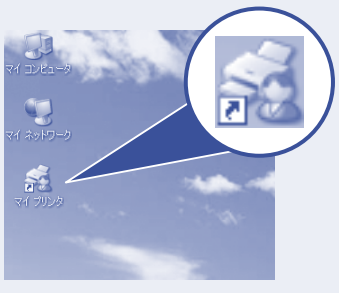

これでソフトウェアのインストールが完了しました。 詳しい操作方法については、『操作ガイド(本体操作編)』または 電子マニュアル(取扱説明書)を参照してください。

## Canon PIXUS MP810

かんたんスタートガイド

## Macintosh®

# ソフトウェアインストール編

本紙では、Mac® OS X v.10.4.x の画面で説明しています。Mac OS X v.10.2.8 以上をお使いください。

パソコンで

使用するときに

読んでね

## 本機を使う準備をしよう

#### MP ドライバとマニュアル、 アプリケーションソフトをインストールする

パソコンと接続してご使用になるためには、「MP ドライバ」と呼ばれ るソフトウェアをパソコンのハードディスクにコピーする(インストー ルする)ことが必要です。

- Mac OS 9、Mac OS X Classic、および Mac OS X v.10.2.7 以下の環境に は対応していないので、本機と接続しないでください。
- Mac OS X を複数のユーザ (アカウント) でご使用の場合、最初に登録した管理 者のアカウントでログインしてください。
- ウィルス検知プログラムやシステムに常駐するプログラムがある場合は、あらか じめ終了しておいてください。
- ネットワーク環境で本機を使用する際は、サーバ機、クライアント機の両方に MP ドライバをインストールしてください。 その際、サーバ機の [システム環境設定] の [共有] にある [サービス] タブを クリックし、[プリンタ共有]のチェックボックスをクリックしてチェックマーク を付けてください。

## 1 本機とパソコンを USB ケーブルで接続する

本機の電源が入っていることを確認してください。

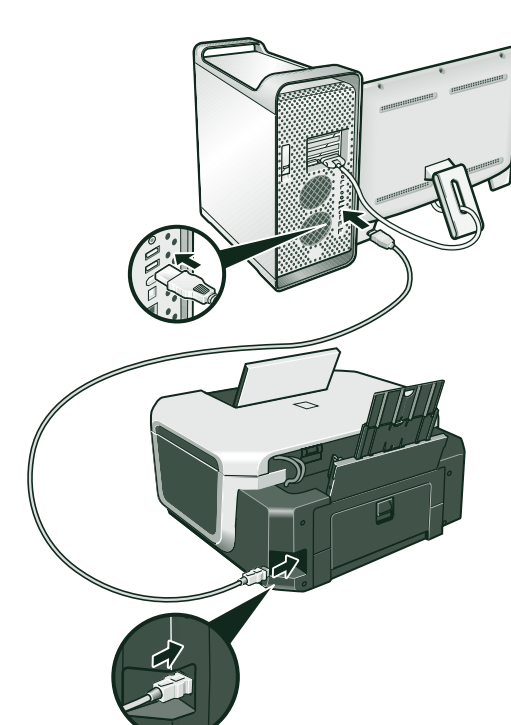

#### 2 パソコンの電源を入れて、Mac OS X を起動する

3 『セットアップ CD-ROM』を CD-ROM ドライブに入 れる

CD-ROM のフォルダが自動的に開かない場合は、デスクトップに 表示される 🔍 をダブルクリックします。

#### **4** [Setup] アイコンをダブルクリックする

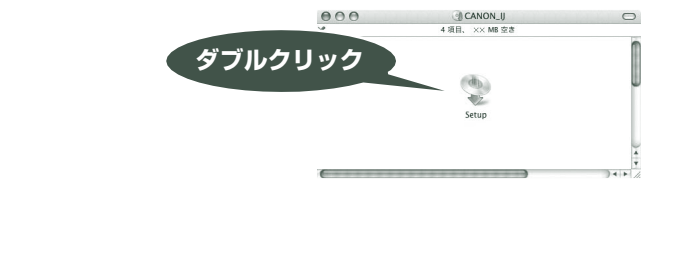

## 5 以下の画面が表示されたら、管理者の名前とパスワード を入力し、[OK] をクリックする

管理者の名前とパスワードがわからないときは、左下の?ボタンを クリックすると対処方法が表示されます。

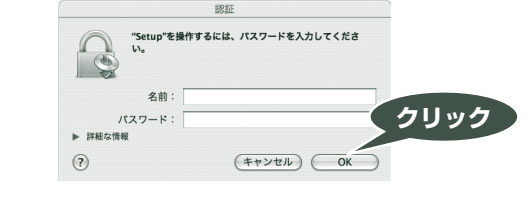

#### 6 以下の画面が表示されたら、[おまかせインストール] をクリックする

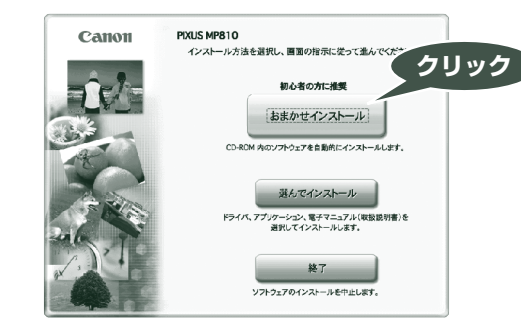

ソフトウェアのインストールには、[おまかせインストール] と [選 んでインストール]の2種類があります。 [おまかせインストール] を選ぶと、MP ドライバ、電子マニュアル (取扱説明書)、アプリケーションソフトが一度にインストールされ ます。

#### 7 [おまかせインストール] の画面が表示されたら、[イン ストール]をクリックする

インストールする項目の上にマウスを合わせると、MP ドライバや アプリケーションソフトの説明が表示されます。

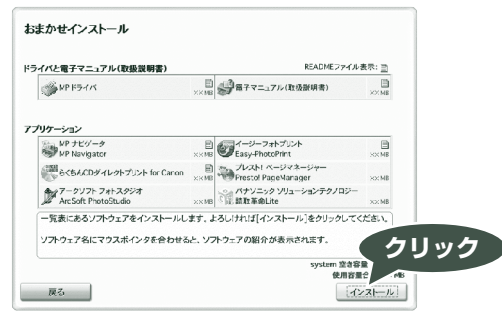

#### 8 [使用許諾契約] の画面が表示されたら、内容をよく読 んで [はい] をクリックする

インストールが開始されます。 画面の指示にしたがってインストールを進めてください。

#### 9 [ソフトウェアのインストール完了] の画面が表示され たら、インストールが完了しています 続けて CANON iMAGE GATEWAY の登録を行う場合は、【登録】を クリックする

インストールがうまくできたか、次の方法で確認できます。 インストールがうまくできていないときは、ソフトウェアを再インスト ールしてください。詳しくは、『操作ガイド(お手入れ編)』の「困った 日参考 ときには」の「MP ドライバがインストールできない」を参照してくだ あとで登録を行う場合は、[次へ]をクリックして手順11に進みます。デスクトップ さい。 上の 顲 をダブルクリックすると登録が行えます。

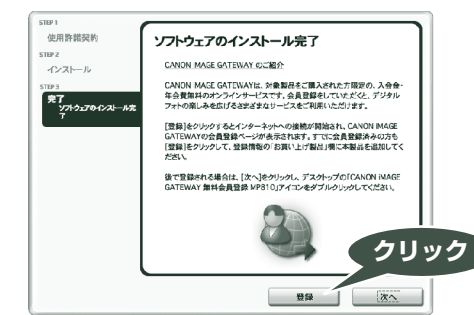

もし追加されていない場合は、[プリンタリスト] で[追加]をク リックします。[プリンタブラウザ] で [プリンタ名] (Mac OS X インターネットに接続できる環境になっている場合、インターネッ v.10.4.x 以外をご使用の場合は、開いた画面でポップアップメニュー トへの接続が開始され、CANON iMAGE GATEWAY の会員登録 ページが表示されます。表示される画面にしたがって会員登録や本 から [USB] を選び、[製品])から [MP810] を選んで、[追加] を 製品の情報を登録してください。 クリックしてください。

1()[ソフトウェアのインストール完了]の画面に戻って、[次 へ] をクリックする

# [再起動] をクリックする

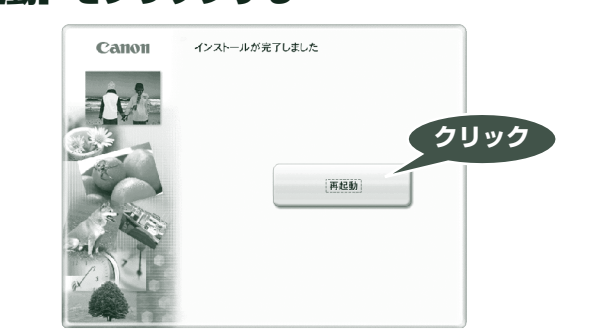

※ Mac OS X v.10.2.8 ~ 10.3.3 以下の環境でお使いの場合 本機を接続した状態でパソコンを再起動した際に本機が認識されな い場合があります。その場合は、USB ケーブルを抜き差しするか、 または本機の電源を切り、再度電源を入れてください。

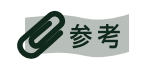

Mac OS X v.10.2.8 ~ 10.3.x をご使用の場合、本機の操作パネルを使って原稿 台ガラスから読み込んだ(スキャンした)原稿を、パソコンに保存するには、「アプ リケーション] にあるイメージキャプチャで、起動するアプリケーションソフトを MP Navigator に設定しておく必要があります。詳しくは、『操作ガイド(本体操作 編)』の「画像を読み込む」の「読み込む方法について」を参照してください。

Microsoft および Windows は Microsoft Corporation の米国およびその他の国における登録商標または商標です。 Macintosh および Mac は米国およびその他の国で登録された Apple Computer, Inc. の商標です。

Adobe、および Adobe RGB(1998)は、Adobe Systems Incorporated(アドビシステムズ社)の米国ならびにその他の国における登録商標または商標です。

#### 11 [インストールが完了しました] の画面が表示されたら、

## インストールの確認

#### プリンタドライバを確認する

[移動] メニューから [アプリケーション] を選び、[ユーティリティ] フォルダ→ [プリンタ設定ユーティリティ] (Mac OS X v.10.2.8 を ご使用の場合は、[ユーティリティ]フォルダ→ [プリントセンター]) の順にダブルクリックします。

[プリンタリスト] に [MP810] が追加されていれば、インストール されています。

| <u>e</u> |            | 19-19   | X         | 0     |  |
|----------|------------|---------|-----------|-------|--|
| デフォルトにする | Hite State | ユーティリティ | ColorSync | 情報を見る |  |
| 名前       |            | ▲ 状況    | 種類        |       |  |
|          |            |         |           |       |  |
|          |            |         |           |       |  |
|          |            |         |           |       |  |
|          |            |         |           |       |  |
|          |            |         |           |       |  |
|          |            |         |           |       |  |
|          |            |         |           |       |  |
|          |            |         |           |       |  |
|          |            |         |           |       |  |

| MP810                           |                  | USE |   |
|---------------------------------|------------------|-----|---|
|                                 |                  |     |   |
|                                 |                  |     |   |
|                                 |                  |     |   |
|                                 |                  |     |   |
| 名前:                             | MP810            |     |   |
| 場所:                             | MEL              |     |   |
| All states in the second second | Canon II Printer |     | R |

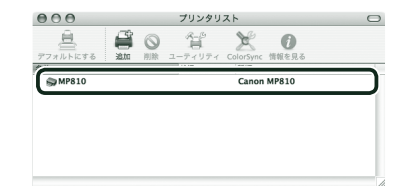

これでソフトウェアのインストールは完了しました。 詳しい操作方法については、『操作ガイド(本体操作編)』または 電子マニュアル(取扱説明書)を参照してください。